# Инструкция Заказчика по работе с договорами

## Оглавление

| Создание договора                                                               | 1  |
|---------------------------------------------------------------------------------|----|
| Добавление Заказчиком согласующих в договор и отправка договора на согласование | 10 |
| Согласование/отказ в согласовании договора согласующим                          | 13 |
| Формирование договора Заказчиком                                                | 13 |
| Подписание договора Заказчиком                                                  | 14 |
| Формирование версии для печати                                                  | 14 |
| Удаление проекта договора                                                       | 15 |
| Отзыв согласования до вступления в силу договора                                | 15 |

## Создание договора

Для создания договора пользователю с ролью Заказчик необходимо перейти в раздел Мои договоры в меню «Рабочий кабинет».

| Рабочий кабинет 👻 Личные дани<br>Дтр     | ные 👻 Профиль участника 👻 | Субъекты здравоохранения 👻 | Внешние сервисы 👻 |    |
|------------------------------------------|---------------------------|----------------------------|-------------------|----|
| 2                                        |                           |                            |                   |    |
| former constraints                       |                           |                            |                   |    |
| the second or the second second          | ника                      |                            | 68<br>Конкурс     |    |
| Мои договоры<br>Мои договоры (Поставщик) | ₩                         | Подробнее                  |                   | ** |

Далее необходимо нажать на кнопку «Создать договор».

| Договоры        |                  |                 |                 |                   |                   |                          |                                                                                                    |                        |                                                                         |          |
|-----------------|------------------|-----------------|-----------------|-------------------|-------------------|--------------------------|----------------------------------------------------------------------------------------------------|------------------------|-------------------------------------------------------------------------|----------|
| Поиск           | /                |                 |                 |                   |                   |                          |                                                                                                    |                        |                                                                         | ~        |
| Создать договор |                  |                 |                 |                   |                   |                          | þ                                                                                                    |                        |                                                                         |          |
| Номер договора  | Номер<br>закупки | Тип<br>договора | Статус договора | Способ<br>закупки | Финансовый<br>год | Сумма без ндс /<br>с ндс | Поставщик                                                                                                    | Создано                | Автор [ИИН]                                                             | Действия |
| [1]             | 380412-1         |                 | Проект договора | Тендер            | 2020              | 6500000                  | STREET Inclusion That The Inclusion in the second second s | 2021-09-10<br>11:01:51 | Second State Production<br>In concerning and<br>Annual State Production | / 0      |

В случае если необходимо осуществить поиск ранее созданного договора можно воспользоваться фильтром. Для расширенного поиска необходимо раскрыть форму поиска.

| Договоры                                |                         |                         |                 |
|-----------------------------------------|-------------------------|-------------------------|-----------------|
| Поиск                                   |                         |                         |                 |
| Номер договора                          | Дата заключения cino    | Тип договора            | Способ закупки  |
| Номер договора в реестре Номер договора |                         | ~                       |                 |
| Номер закупки                           | Форма заключения        | Наименование поставщика | Статус договора |
|                                         | ×                       |                         | ¥               |
| Сумма договора от/до                    | Финансовый год договора | Описание договора       | Дата создания   |
|                                         | ~                       |                         |                 |
| Найти Сбросить                          |                         |                         |                 |

При активации функции по созданию договора Система отображает форму для поиска необходимой закупки.

| Мои договоры / Создание договора |          |   |
|----------------------------------|----------|---|
| Выберите финансовый год          | 2020     | ~ |
| Выберите способ закупки          | Тендер   | ~ |
| Номер закупки                    | 382332-1 |   |
| Показать поставщиков             |          |   |

На форме поиска требуется указать финансовый год, способ и номер необходимой закупки, и нажать на кнопку «Показать поставщиков».

Система при наличии по закупке победителей отобразит перечень таких поставщиков. В случае отсутствия победителей по закупке, или не соответствия указанной закупки выбранному способу или финансовому году отобразится ошибка «Данные не найдены». В случае поиска закупки по способу «из одного источника» необходимо выбрать номер долгосрочного договора.

| Pat     | бочий кабинет 👻                    | Личные данные              | • Профиль участн      | ика 🔻         | Субъекты здравоохранения 👻                            | Внешние сервисы 👻                |                          |   |
|---------|------------------------------------|----------------------------|-----------------------|---------------|-------------------------------------------------------|----------------------------------|--------------------------|---|
| Мои д   | цоговоры / Созда                   | ание договора              |                       |               |                                                       |                                  |                          |   |
| Прое    | кт создан: 0809400                 | 08218/2400055/00           |                       |               |                                                       |                                  |                          |   |
| Выбери  | те финансовый год                  |                            | 2024                  |               |                                                       |                                  |                          | ~ |
| Выбери  | те способ закупки                  |                            | Из одного источни     | ка            |                                                       |                                  |                          | ~ |
| Номер з | закупки                            |                            | 460032-1              |               |                                                       |                                  |                          |   |
| Показ   | зать поставщиков                   |                            |                       |               |                                                       |                                  |                          |   |
| ۲       | 071140005693                       | Акционерное обще           | ство "Центр электронн | юй коми       | мерции"                                               |                                  |                          |   |
| #       | Номер<br>долгосрочного<br>договора | Номер основног<br>договора | о (действующего)      | Номе<br>(дейс | р нового доп. соглашения к долг<br>твующему) договору | осрочному договору или основному | Кол-во Пунктов<br>Планов |   |
| ۲       | K5uKIE12                           | qPpXLy8N                   |                       | qPpXL         | _y8N                                                  |                                  | 1                        |   |
| 0       | ДД-12/16                           |                            |                       | ДД-12         | /16-7                                                 |                                  | 1                        |   |

В случае поиска закупки по способу «Конкурс на заключение долгосрочных договоров поставки ЛС и МИ» необходимо выбрать признак «создания производства ЛС и МИ» либо «модернизация производства ЛС и МИ».

| Рабочий кабинет - Личные данные - Про                    | филь участника - Субъекты здравоохранения - Внешние сервисы -        |   |
|----------------------------------------------------------|----------------------------------------------------------------------|---|
| Мои договоры / Создание договора                         |                                                                      |   |
| Выберите финансовый год                                  | 2023                                                                 | ~ |
| Выберите способ закупки                                  | Конкурс на заключение долгосрочных договоров поставки ЛС и МИ        | ~ |
| Номер закупки                                            | 419132-1                                                             |   |
| Выберите признак                                         | Модернизация производства лекарственных средств, медицинских изделий | ~ |
| Показать поставщиков                                     | Выбрать                                                              |   |
| <ul> <li>910918351015 Индивидуальный предпоин</li> </ul> | Создание производства лекарственных средств, медицинских изделий     |   |
|                                                          | Модернизация производства лекарственных средств, медицинских изделий |   |
| Создать карточку договора                                |                                                                      |   |

После того как отобразится перечень поставщиков на форме создания договора необходимо выбрать поставщика и нажать на кнопку «Создать карточку договора».

| Мои договоры / Создание договора |                                                                                                    |   |
|----------------------------------|----------------------------------------------------------------------------------------------------|---|
| Выберите финансовый год          | 2020                                                                                                    | ~ |
| Выберите способ закупки          | Тендер                                                                                                    | ~ |
| Номер закупки                    | 380612-1                                                                                                    |   |
| Показать поставщиков             |                                                                                                    |   |
|                                  | and and the second second second second second second second second second second second second second second s |   |
| Создать карточку договора        |                                                                                                    |   |

В случае успешного создания проекта договора Система автоматически откроет карточку договора

| Общие сведения                                                                                                    |                          |                                                                                                    |                                                                                                    |
|----------------------------------------------------------------------------------------------------|--------------------------|----------------------------------------------------------------------------------------------------|----------------------------------------------------------------------------------------------------|
| Тип<br>Форма заключения договора<br>Номер договора в реестре договоров<br>Номер договора<br>Дата заключения договора<br>Дата создания договора<br>Дата последнего изменения<br>Номер объяльения о проведении<br>государственных закупок<br>Основание заключения договора<br>Описание договора на россударственных языке | Основной договор<br>     | Шаблон договора     Финансовый год     Финансовый год     Фактический способ осуществления закупки     Планируемый способ     осуществления закупки     Общая плановая сумма договора     Общая итоговая сумма договора     Общая фактическая сумма договора     Срок действия договора     Планируемая дата исполнения     фактическая дата исполнения | Хранение и транспортировка     Хранение     Транспорт от расп.центра до получ., а также между расп.цен     Долгосрочный договор     Транспорт.от расп.центра до получ., от распределительного     центра до операционного склада     Общая итоговяя сумма договора |
| Вид предмета закупки<br>Статус договора<br>Сохранить                                                                                                    | Товар<br>Проект договора |                                                                                                    |                                                                                                    |

В созданной карточке договора требуется заполнить и сохранить следующие данные во вкладке «Общие сведения».

В случае не заполнения поля «Шаблон договора» (для способа закупки Конкурс). система выдает ошибку с текстом «Пожалуйста выберите шаблон договора».

| Наименование поля                                        | Формат поля       | Описание                                                                                                    |
|----------------------------------------------------------|-------------------|----------------------------------------------------------------------------------------------------|
| Форма<br>заключения<br>договора                          | Справочник        | Выбирается одно из двух значения:<br>- Типовая электронная форма заключения<br>договора – соответствует типовому договору<br>- Нетиповая электронная форма заключения<br>договора – предполагает прикрепление<br>собственного отсканированного договора<br>организации, не соответствующего типовому<br>договору                                                                                                    |
| Описание договора на<br>государственном/русском<br>языке | Текстовое<br>поле | Необходимо вручную заполнить краткое описание договора                                                                                                    |
| Срок действия<br>договора                                | Дата              | Необходимо вручную выбрать дату из календаря                                                                                                    |
| Планируемая<br>дата<br>исполнения                        | Дата              | Необходимо вручную выбрать дату из календаря                                                                                                    |
| Шаблон договора(для<br>способа закупки Конкурс)          | Справочник        | <ul> <li>Выпадающий справочник со значением где выбирается одно значение:</li> <li>1) Хранение;</li> <li>2) Хранение и транспортировка;</li> <li>3)Транспортировка от распределительного центра до получателя, от распределительного центра до операционного склада;</li> <li>4)Транспортировка от распределительного центра до получателя, а также между распределительными центрами;</li> <li>5) Долгосрочный договор.</li> </ul> |

После сохранения данных на вкладке «Общие» система откроет доступ к остальным вкладкам: «Предметы договора», «Стороны договора», «Договор и согласование» (включая вложенные вкладки «Проект договора», «Форма ввода» и «Согласование»), «Приложения» и «Отмена заключения договора».

| Тип                                                      | Основной договор                    |
|----------------------------------------------------------|-------------------------------------|
| Форма заключения договора                                | Типовая форма                       |
| Номер договора в реестре договоров                       | 080940008218/22000441/00            |
| Номер договора                                           | тест                                |
| Дата заключения договора                                 |                                     |
| Дата создания договора                                   | 2024-12-09 14:44:15                 |
| Дата последнего изменения                                | 2024-12-09 15:01:51                 |
| Номер объявления о проведении<br>государственных закупок | 462432-1                            |
| Основание заключения договора                            | Протокол итогов по закупке 462432-1 |
| Описание договора на государственном<br>языке            | уест                                |
| Описание договора на русском языке                       | тест                                |
| Вид предмета закупки                                     | Товар                               |
| Статус договора                                          | Проект договора                     |
|                                                          |                                     |

**ВНИМАНИЕ!** При выборе формы заключения договора «Типовая» система отправит в личный кабинет Поставщика уведомление о необходимости заполнить данные в форме ввода.

| Гема                        | Необходимо заполнить данные в проекте договора                                                                                                    |
|-----------------------------|----------------------------------------------------------------------------------------------------|
| Дата создания               | 2024-12-09 16:46:15                                                                                                    |
| Уважаемый (-ая) <b>1000</b> | <ul> <li>Чето составли и в составение №</li> <li>Просим Вас перейти в договор в раздел "Форма ввода данных" и заполнить данные со стороны поставщика.</li> </ul> |
|                             |                                                                                                    |

Обе стороны должны заполнить форму ввода в статусе «Проект договора». Согласование договора со стороны Заказчика становится возможным только после выполнения этого условия.Данное условие применяется для основных договоров и дополнительных соглашений.

Во вкладке «Предметы договора» Система отображает перечень доступных предметов, по которым выбранный поставщик является победителем. Необходимо выбрать из перечня нужные предметы и нажать на кнопку «Добавить выбранные».

| Типов      | зая форма №       |                                                                                                    |           |                                |               |            |                 |               |                      |
|------------|-------------------|----------------------------------------------------------------------------------------------------|-----------|--------------------------------|---------------|------------|-----------------|---------------|----------------------|
| Общ        | не Предметы дог   | овора Стороны договора Договор и согласование Приложения Отмена заключения договора                    |           |                                |               |            |                 |               |                      |
| Пре        | едметы договора   | a                                                                                                    |           |                                |               |            |                 |               |                      |
| Д          | оступные предметы | Выбранние предмоты                                                                                     |           |                                |               |            |                 |               |                      |
| 1.         | № пункта плана    | Наименование пота                                                                                      | $\square$ | Дополнительная характеристика  | Ед. измерения | Количество | Цена за единицу | Общая сумма   | Вид предмета закупок |
| 0          | 4442583           | Альбумин                                                                                               |           | раствор для инфузий 5%. 100 мл | флакон        | 3451       | 5 272 67        | 18 195 984.17 | Товар                |
|            | 4442579           | Пробирки вакуумные для забора капиллярной крови с капилляром для гематологических исследований ЭДТА К2 |           | 0,5 мл                         | штука         | 48900      | 47.85           | 2 339 865.00  | Товар                |
| До<br>Весы | бавить выбранные  |                                                                                                    |           |                                |               |            |                 |               |                      |

Система отобразит данные предметы во вкладке «Выбранные предметы».

Для просмотра подробной информации по предметам договора необходимо нажать на номер предмета, Система раскроет детальную информацию по предмету. Для способа закупки «Конкурс» в зависимости какой шаблон договора был выбран в разделе «Общие», отображается соответствующая **фактическая цена оказания услуги** лекарственных средств/медицинских изделий. Также предусмотрена возможность редактировать столбцы «расстояние и цена» и «количество и цена» в соответствии с выбранным шаблоном. В случае редактирования необходимо «сохранить».

| Общи Прадници дотакора 👔 Сторони дотакора и дотакора и исполновия дотакора и Присовники сотокная дотакора и присовники дотакора и присовники дотакора |                                                                         |                                                                         |                                         |  |  |  |
|----------------------------------------------------------------------------------------------------|-------------------------------------------------------------------------|-------------------------------------------------------------------------|-----------------------------------------|--|--|--|
|                                                                                                    |                                                                         |                                                                         |                                         |  |  |  |
| Предмет договора № 4618                                                                                                    |                                                                         |                                                                         |                                         |  |  |  |
| Proged-our-dependent                                                                                                    |                                                                         |                                                                         |                                         |  |  |  |
| ИД поедмета                                                                                                    | 4618                                                                    |                                                                         |                                         |  |  |  |
| Howen note a satyrike                                                                                                    | 4677630-K1                                                              |                                                                         |                                         |  |  |  |
| Номер пункта плана                                                                                                    | 4677630                                                                 |                                                                         |                                         |  |  |  |
| rag                                                                                                    | 2025                                                                    |                                                                         |                                         |  |  |  |
| Планируемый опсооб соуществления захупки                                                                                                    | Конкурс                                                                 |                                                                         |                                         |  |  |  |
| Вид преднята закупок                                                                                                    | Yenyra                                                                  | Pros                                                                    |                                         |  |  |  |
| Наименование лота (на государотвенном языке)                                                                                                    | Закул ушуу по тры-клортировае 2025 год плособон и одниго источника      |                                                                         |                                         |  |  |  |
| Наименование лота (на русском языке)                                                                                                    | Закул услуг по транспортировке на 2025 год способом не одного источника | Закуп услуг по транспортировне на 2025 год опособон на одного источника |                                         |  |  |  |
| Сучика предмета договора (пот) иополненная, фактическая                                                                                               |                                                                         |                                                                         |                                         |  |  |  |
| Фактический орок иополнения лота                                                                                                    |                                                                         |                                                                         |                                         |  |  |  |
|                                                                                                    |                                                                         |                                                                         |                                         |  |  |  |
| Категория автотранопорта по грузопадъемнооти Ра                                                                                                    | DOTERHUE, KM                                                            | Цена тенге/км (без учета НДС)                                           | Сумма, тенге (без учета НДС)            |  |  |  |
| Kateropiki 1, awactiwactiwo or 1 go 4 nazinerowacti 40                                                                                                | 578                                                                     | 456                                                                     | 22607568                                |  |  |  |
| Kateropies 2, seaschiedung of 5 gp 10 nauheroesect                                                                                                    | 276                                                                     | 528                                                                     | 9649728                                 |  |  |  |
| Категория 3, виестиностью от 11 до 20 паляетомест 29                                                                                                  | 47                                                                      | 445                                                                     | 1311415                                 |  |  |  |
| Категория 4, виестиностино более 21 паталеточност 0                                                                                                   |                                                                         | 542                                                                     | 0                                       |  |  |  |
|                                                                                                    |                                                                         |                                                                         | Итого (бел учета НДС):<br>33 568 711.00 |  |  |  |
| Барлупися стикку правитах                                                                                                    |                                                                         |                                                                         |                                         |  |  |  |
|                                                                                                    |                                                                         |                                                                         |                                         |  |  |  |
| Вернуться к спикаху дотаворов                                                                                                    |                                                                         |                                                                         |                                         |  |  |  |

Для способов закупки **«Тендер»** и **«Из одного источника»** раздел **«Предметы договора»** имеет иную структуру по сравнению с другими типами закупок. В этом случае отображаются следующие элементы:

- Таблица «График поставки» содержит информацию о сроках и количестве поставки каждой позиции;
- Таблица «Категории» группирует предметы договора по категориям номенклатуры;

• Подробная информация — включает описание, количество, единицы измерения, сумму и другие характеристики.

| These Descence of the Descence of the Descence |                                                                                                    |  |  |
|----------------------------------------------------------------------------------------------------|----------------------------------------------------------------------------------------------------|--|--|
| we have the second second                                                                                                    |                                                                                                    |  |  |
| Constant Automatica No. ARM                                                                                                    |                                                                                                    |  |  |
| ladiate Norada u auto                                                                                                    |                                                                                                    |  |  |
| Popular mojeprogram                                                                                                    |                                                                                                    |  |  |
|                                                                                                    |                                                                                                    |  |  |
| No. and the second second seco | And the second second se                                                                                                    |  |  |
| Parate sources and an                                                                                                    | AP7202 PDV1                                                                                                    |  |  |
| Farey spino man                                                                                                    | 6756 <sup>2</sup>                                                                                                    |  |  |
| hes                                                                                                    | 204                                                                                                    |  |  |
| Receptor de constitución espectación especial                                                                                                    | B spinor marina                                                                                                    |  |  |
| Sujayajan sayaa                                                                                                    | hay                                                                                                    |  |  |
| Banavas scope, julia speje se najpijevas na susta                                                                                                    | - Annual                                                                                                    |  |  |
| Tapa specsa/                                                                                                    |                                                                                                    |  |  |
| Tapa aparas/                                                                                                    | Juno shera                                                                                                    |  |  |
| Brancase suspen, judici a proje sa pyremate norma                                                                                                    |                                                                                                    |  |  |
| Epine spigner in more copies                                                                                                    | Monimal Control of Control of Con |  |  |
| Epiper opportunity (inclusion) and anternational destructions and                                                                                                    |                                                                                                    |  |  |
| Economical spin emissions and                                                                                                    |                                                                                                    |  |  |
| Baggapper meneration and an and                                                                                                    | Annanopaming physican programma physican paminana physican spectrum approximation of the physican spectrum physican spectrum physican spec |  |  |
| Sprink interview                                                                                                    |                                                                                                    |  |  |
| Bagina surgeria                                                                                                    |                                                                                                    |  |  |
| Pyrone processor                                                                                                    | a contraction of the second second seco                                                                                                    |  |  |
| Tyon, since                                                                                                    | 1000                                                                                                    |  |  |
| for m                                                                                                    |                                                                                                    |  |  |
| fpee/sms)                                                                                                    | Seams                                                                                                    |  |  |
| - Emers                                                                                                    | 1                                                                                                    |  |  |
| Reg chth                                                                                                    | A#77                                                                                                    |  |  |
| No. CM                                                                                                    |                                                                                                    |  |  |
| Nature 2010                                                                                                    |                                                                                                    |  |  |
|                                                                                                    |                                                                                                    |  |  |
| Tanapas                                                                                                    |                                                                                                    |  |  |
|                                                                                                    |                                                                                                    |  |  |
| Types                                                                                                    | ferm upon                                                                                                    |  |  |
|                                                                                                    |                                                                                                    |  |  |
|                                                                                                    |                                                                                                    |  |  |
| - Typiger sensing                                                                                                    |                                                                                                    |  |  |
|                                                                                                    |                                                                                                    |  |  |
| Bas man                                                                                                    | Jacobio Barana Barana                                                                                                    |  |  |
| 2022 8181                                                                                                    | 202.081 D                                                                                                    |  |  |
|                                                                                                    |                                                                                                    |  |  |
| Bepaytus i divisiti papama                                                                                                    |                                                                                                    |  |  |
|                                                                                                    |                                                                                                    |  |  |

Для способов закупки:

- «Процедура заключения долгосрочного договора поставки медицинской техники»
- «Конкурс на заключение долгосрочных договоров поставки лекарственных средств (ЛС) и медицинских изделий (МИ)»

в разделе «Предметы договора» отображается только раздел:

• «Подробная информация»

| Общие Предметы договора 🚯 Стороны договора Договор и осгласование Дополнительное осглашение 1 | Трилохения Отмена заключения договора                                    |  |  |  |  |
|-----------------------------------------------------------------------------------------------|--------------------------------------------------------------------------|--|--|--|--|
| Предмет договора № 4647                                                                       | Предмет договора № 4647                                                  |  |  |  |  |
| Подробная информация                                                                          |                                                                          |  |  |  |  |
| ИД предмета                                                                                   | 4847                                                                     |  |  |  |  |
| Номер лота в закупке                                                                          | 4478330-OK;J_JMT1                                                        |  |  |  |  |
| Номер пункта плана                                                                            | 4478330                                                                  |  |  |  |  |
| Год                                                                                           | 2022                                                                     |  |  |  |  |
| Планируемый способ осуществления закупки                                                      | Процедура заключения допосорочного договора поставки медицинской техники |  |  |  |  |
| Вид предмета закупок                                                                          | Товар                                                                    |  |  |  |  |
| Наименование медицинской техники (на государотвенном языке)                                   | Лор установка                                                            |  |  |  |  |
| Наименование медицинской техники (на русском языке)                                           | Лор установка                                                            |  |  |  |  |
| Кол-во, единиц                                                                                | 1                                                                        |  |  |  |  |
| Единица измерения                                                                             | Штука                                                                    |  |  |  |  |
| Цена медицинской техники                                                                      | 24998570                                                                 |  |  |  |  |
| Сумма                                                                                         | 24998570                                                                 |  |  |  |  |
| Длительность периода поставки                                                                 | Даты поставок                                                            |  |  |  |  |
| Размер представленной ценовой скидки в %                                                      | 0                                                                        |  |  |  |  |
| BepuryTuck is connectly indeguietroe                                                          |                                                                          |  |  |  |  |

Для способов закупок «Из одного источника (Логистика)» и «Закуп медицинских услуг» в разделе «Предметы договора» отображаются «Подробная информация» и приложение 3 (хранение и транспортировка). В этом разделе предусмотрена возможность редактировать столбцы «Расстояние и цена» и «Количество и цена». Чтобы внести изменения, необходимо кликнуть по нужному полю, ввести новые данные и после завершения редактирования обязательно нажать кнопку «Сохранить», чтобы сохранить изменения. Несохранённые данные не будут учтены. Рекомендуется проверять корректность введённой информации перед сохранением.

|                                                               |                                                                          |                                                                |                                    |                                        |                                |             |                               |             | Приложение 3<br>к типовому договор оказания уолути по<br>хранению и транопортировке<br>лекаротвенных оредот в медициновки изделий<br>от дата подписания договора года № Наотя |  |
|---------------------------------------------------------------|--------------------------------------------------------------------------|----------------------------------------------------------------|------------------------------------|----------------------------------------|--------------------------------|-------------|-------------------------------|-------------|----------------------------------------------------------------------------------------------------|--|
|                                                               |                                                                          |                                                                | Фактическая цена                   | уалуги                                 |                                |             |                               |             |                                                                                                    |  |
| Категория автотранопорта по грузоподъемности                  | тегория автотранопорта по грузоподъемнооти Разотояние, км Ценя тенте кан |                                                                | дена тенге/км (без учета НДС) Цена |                                        | Цена тенга/хм (о учетом НДС) С |             | Сумма (без учета НДС), тенге  |             | Сумма (о учатом НДС), танге                                                                                                    |  |
| Катогория 1 (5 1,5 тонн)                                      | 35431.13                                                                 | 437                                                            |                                    | 489.44                                 |                                | 15483403.81 | 15483403.81                   |             | 17341412.27                                                                                                    |  |
| Категория 2 (5 тонн)                                          | 24660.38                                                                 | 448                                                            |                                    | 501.76                                 |                                | 11047850.24 |                               | 12373592.27 |                                                                                                    |  |
| Категория 3 (5 10 тонн)                                       | 2835.38                                                                  | 560                                                            |                                    | 627.2                                  |                                | 1587812.8   | 1587812.8                     |             | 1778350.34                                                                                                    |  |
| Kateropus 4 (> 10 tow)                                        | 0                                                                        | 0                                                              |                                    | 0                                      |                                | 0           |                               | 0           |                                                                                                    |  |
|                                                               |                                                                          |                                                                |                                    |                                        |                                |             |                               |             | Итого (с учатом НДС): 31 493 354.88                                                                                                    |  |
| Воны оклада                                                   | Количество паллетомест, шт                                               | чество паллетомест, шт Цена тенгеіпаллетоместо (без учета НДС) |                                    | Цена тенге/паллетомеото (о учетом НДС) |                                |             | Сузика (без учета НДС), тенле |             | Сумма (о учетом НДС), тенге                                                                                                    |  |
| Хранение без опециального температурного режима (+15+25 Co)   | 590                                                                      | 90 13200                                                       |                                    | 14784                                  |                                | 7788000     |                               | 8722560     |                                                                                                    |  |
| Хранение со специальным температурным рекомом (+2+8 Co)       | 171                                                                      | 171 18150                                                      |                                    |                                        | 20328                          |             | 3103650                       |             | 3476088                                                                                                    |  |
| Хранение со специальным температурным рекомком (+8+15 Co)     | 1                                                                        | 14850                                                          |                                    |                                        | 16632                          |             | 14850                         |             | 16632                                                                                                    |  |
| Хранение со специальным температурным рекомом (-15 Со и неке) | 1                                                                        | 18150                                                          |                                    | 20328                                  |                                | 18150       |                               | 20328       |                                                                                                    |  |
|                                                               |                                                                          |                                                                |                                    |                                        |                                |             |                               |             | Итого (с учелом НДС): 12 235 608.00                                                                                                    |  |
| Категория нормо-часов по грузоподъемнооти автотранопорта      | Прогнозное количество нормо-че                                           | Прогнозное количество нормо-чесов                              |                                    | Цена тенге/нормо-чао (без учета НДС)   |                                | QC)         | Сумма (без учета НДС), тенге  |             | Сумма (о учетом НДС), тенге                                                                                                    |  |
| Катагария 1 (5 1,5 танн) - 0,5 часов                          | 119                                                                      | 19                                                             |                                    |                                        | 24640                          |             | 2618000                       |             | 2932160                                                                                                    |  |
| Категория 2 (5 5 тонн) - 1 час                                | 96                                                                       | 6                                                              |                                    |                                        | 45280                          |             | 4224000                       |             | 4730880                                                                                                    |  |
| Категория 3 (с 10 тонн) - 1,5 часа                            | 22.9                                                                     | 66000                                                          |                                    | 66000                                  |                                | 73920       |                               |             | 1692768                                                                                                    |  |
| Катогория 4 (> 10 тонн) - 3 часа                              | 0                                                                        |                                                                | 0                                  |                                        | 0                              |             | 0                             |             | 0                                                                                                    |  |
|                                                               |                                                                          |                                                                |                                    |                                        |                                |             |                               |             | Итого (с учетом НДС): 9 355 808.00<br>ВСЕГО (с учегом НДС): 53 084 770.87                                                                                                    |  |

Во вкладке «Стороны договора» система отображает данные Заказчика и Поставщика.В данном разделе у **организатора** имеется возможность выбрать в поле «Плательщик НДС» из выпадающего списка значение: «без учета НДС» либо значение «с учетом НДС». (Для способов закупок: конкурс, тендер, процедура заключения долгосрочного договора поставки мед. техники, конкурс на заключение долгосрочных

закупок: конкурс, тендер, процедура заключения долгосрочного договора поставки мед. техники, конкурс на заключение долгосрочных договоров поставки ЛС и МИ, закуп медицинских услуг)

| Типовая форма № (                                                                                                    |                                                                                                    |                 |
|----------------------------------------------------------------------------------------------------|----------------------------------------------------------------------------------------------------|-----------------|
| Общие Предметы договора Стороны договора Договор и согласование Приложения Отмена заключения договора<br>Стороны договора | D                                                                                                    |                 |
| Заказчик                                                                                                    | Поставщик                                                                                                    |                 |
| Наименование заказонка (на государственном языке)<br>Наименование заказонка (на русском языке)<br>БИНИМЕН                 | Наименовние поставщика (на государственном языке)<br>Наименовние поставщика (на русском языке)<br>Билнумин<br>Плательщик НДС<br>Сохранять | без учите НДС 🗸 |
| Вернулься к списку договоров                                                                                              |                                                                                                    |                 |

Во вкладке «Договор и согласование» отображается типовой шаблон договора, соответствующий типовой форме заключения договора. В нижней части шаблона

отображается приложение №1 для способа закупки «Конкурс»), (Приложение №1 для способа закупки «Конкурс»), (Приложение №1 для способа закупки «Из одного источника»), (Приложение №1 для способа закупки «Процедура заключения долгосрочного договора поставки мед.техники»), (Приложение №1 для способа закупки «Конкурс на заключение долгосрочных договоров поставки лС и МИ»,) (Приложение №3(хранение и транспортировка) для способа закупки «Из одного источника(Логистика)», «Закуп мед.услуг»).

| Общие Предметы договора 🚺 Стороны договора Договор и согласование Обеспе                                                                                                    | чение исполнения договора Приложения Отмена заключения договора                                                                                                    |  |  |  |  |  |  |
|----------------------------------------------------------------------------------------------------|----------------------------------------------------------------------------------------------------|--|--|--|--|--|--|
| Переговоры на уменьшение цены                                                                                                    |                                                                                                    |  |  |  |  |  |  |
| Договор и согласование                                                                                                    | Договор и согласование                                                                                                    |  |  |  |  |  |  |
| Проект договора Согласование                                                                                                    |                                                                                                    |  |  |  |  |  |  |
| Казахская версия                                                                                                    | Русская версия                                                                                                    |  |  |  |  |  |  |
| тесттік тасымалдау бойынша қызмет көрсету шарты № пример для демо (бөлу<br>орталығынан бастап операциялық қоймаға дейін)                                                                  | Договор оказания услуги по транспортировке тестовое № пример для демо (от<br>распределительного центра до операционного склада)                                                    |  |  |  |  |  |  |
| Атырау облысы 30-05-2025                                                                                                    | Атырауская область 30-05-2025                                                                                                    |  |  |  |  |  |  |
| Бұдан әрі «Бірыңғай дистрибьютор» деп аталатын «СҚ-Фармация» жауапкершілігі шектеулі                                                                                                    | Товарищество с ограниченной ответственностью «СК-Фармация», именуемое в дальнейшем                                                                                                 |  |  |  |  |  |  |
| серіктестігі атынан тесттік негізінде әрекет ететін Галимеденова Айшабиби тесттік бір тараптан<br>және Жеке касілкар Птиценко Виталий Ореговии билан әрі «Орындаушы» ред аталатын тесттік | «Единый дистрибьютор», в лице тестовое I алимеденова Айшабиби, действующего на основании<br>тестовое, с одной стороны, и Индивидуальный предприниматель. Птушенко Виталий Олегович |  |  |  |  |  |  |
| негізінде әрекет ететін тесттік Птущенко Виталий Олегович екінші тараптан, бұдан әрі бірге                                                                                                | именуемое в дальнейшем «Исполнитель», в лице тестовое Птущенко Виталий Олегович,                                                                                                   |  |  |  |  |  |  |
| «Тараптар», ал жеке-жеке «Тарап» деп аталып, Қазақстан Республикасы Денсаулық сақтау                                                                                                    | действующего на основании тестовое, с другой стороны, далее вместе именуемые «Стороны», а                                                                                          |  |  |  |  |  |  |
| министрінің 2025-05-27 № 500 бұйрығымен бекітілген Бірыңғай дистрибьютордың тегін                                                                                                    | по отдельности «Сторона», в соответствии с Правилами закупа услуг по хранению и                                                                                                    |  |  |  |  |  |  |
| медициналық көмектің келілдік серілген көлемі, қылмыстық-атқару (тенитенциарлық) жүйесінің төргеу изоляторлары мөн мекемелерінде усталатын адамларда болууст қарауғаты есебінен           | пранспортировке лекарственных средств и медицинских изделии услуг по учету и реализации покарственных средств и медицинских изделий единских изделии услуг по учету и реализации   |  |  |  |  |  |  |

| Приложение 3 к<br>договору оказания услуги по транспортировке<br>тестовое<br>№ пример для демо<br>(от распределительного центра до операционного склада)<br>Фактическая цена при оказании услуг транспортировки тестовое от распределительного центра до операционного склада |                |                               |                                         |  |
|----------------------------------------------------------------------------------------------------|----------------|-------------------------------|-----------------------------------------|--|
| Категория автотранспорта по грузоподъемности                                                                                                    | Расстояние, км | Цена тенге/км (без учета НДС) | Сумма, тенге (без учета НДС)            |  |
| Категория 1, вместимостью от 1 до 4 паллетомест                                                                                                    | 49578          | 456                           | 22607568                                |  |
| Категория 2, вместимостью от 5 до 10 паллетомест                                                                                                    | 18276          | 528                           | 9649728                                 |  |
| Категория 3, вместимостью от 11 до 20 паллетомест                                                                                                    | 2947           | 445                           | 1311415                                 |  |
| Категория 4, вместимостью более 21 паллетомест                                                                                                    | 0              | 542                           | 0                                       |  |
|                                                                                                    |                |                               | Итого (без учета НДС):<br>33 568 711.00 |  |

В случае выбора нетиповой формы заключения договора отобразится форма для прикрепления файла договора.

| Не типовая форма №                         |                                                                                                    |
|--------------------------------------------|----------------------------------------------------------------------------------------------------|
| Общие Предметы договора 🚯 Стороны договора | Договор и согласование Дополнительное соглашение Приложения Опмона заключения договора Переговоры на уменьшение цены |
| Договор и согласование                     |                                                                                                    |
| Прихрепить файл                            |                                                                                                    |

Для типовой формы договора необходимо заполнить нижеследующие обязательные данные. Для быстрого ввода можно перейти во вкладку «Форма ввода»:

| Типовая форма №                                                                                                    |  |  |  |  |  |
|----------------------------------------------------------------------------------------------------|--|--|--|--|--|
| Общие Предметы договора 🚺 Стороны договора и согласование Дополнительное соглашение Приложения Отмена заключения договора Переговоры на уменьшение цены                                                                                                    |  |  |  |  |  |
| Договор и согласование                                                                                                    |  |  |  |  |  |
| Проект договора Форма ввода данных Согласование                                                                                                    |  |  |  |  |  |
| Электронный адрес единого дистрибьютора - test@mail.ru         Наименование бакка единого дистрибьютора - test@mail.ru         Наименование бакка единого дистрибьютора - test@mail.ru         Наименование бакка единого дистрибьютора - PTY HALI/IOHAЛЬНЫЙ БАНК PK         галефон единого дистрибьютора - VIO единого дистрибьютора         БИК единого дистрибьютора - VIO единого дистрибьютора         БИК единого дистрибьютора - VIO единого дистрибьютора         БИК единого дистрибьютора - 12K3215467898664345         в течение 60 (шестидесяти) рабочих дней - берілен куннен бастап 60 (алпыс) жимыс кун ішінде   в течение 60 (шестидесяти) рабочих дней         Ф И. О. подписанта от EД в род пад - ФИ. О. подписанта от EД в род пад - ФИ. О. подписанта от EД в род пад - и ОИ. О. подписанта от EД в род пад - ФИ. О. подписанта от EД в род пад - и ОИ. О. подписанта от EД в род пад - и ОИ. О. подписанта от EД в род пад - и ОИ. О. подписанта от EД в род пад - и ОИ. О. подписанта от EД в род пад - и ОИ. О. подписанта от EД в род пад - и ОИ. О. подписанта от EД в род пад - и ОИ. О. подписанта от EД в род пад - ОИ. О. подписанта от EД в род пад - и ОИ. О. подписанта от EД в род пад - ОИ. О. подписанта от EД в род пад - ОИ. О. подписанта от EД в род пад - и ОИ. подписанта от EД в род пад - ОИ. О. подписанта от EД в род пад - и ОИ. подписанта от EД в род пад - и ОИ. подписанта от EД в род пад - ОИ. О. подписанта от EД в род пад - ОИ. О. подписанта от EД в род пад - и ОИ. подписанта от EД в род пад - ОИ. О. подписанта от EД в род пад - и ОИ. подписанта от EД в род пад - и ОИ. подписанта от EД в род пад - ОИ. О. подписанта от EД в род пад - и ОИ. подписанта от EД в род пад - и ОИ. подписанта от EД в род пад - и ОИ. подписанта от EД в род пад - и ОИ. подписанта от EД в род пад |  |  |  |  |  |
|                                                                                                    |  |  |  |  |  |

Для заполнения какого-либо значения во вкладке «Форма ввода» необходимо нажать на активную ссылку, отобразится окно для ввода значения, затем сохранить.

Примечание: в случае необходимости редактировать или добавить реквизиты следует пройти в меню «Профиль участника», и выбрать соответствующий раздел для редактирования.

| Рабочий кабинет 👻 Личные данные 👻 | Профиль участника - Внешние сервисы -                       |
|-----------------------------------|-------------------------------------------------------------|
| бинет пользователя                | Уведомления<br>Регистрационные данные<br>Атрибуты участника |
| <sup>())</sup> Мои объявления     | Банковские счета                                            |

Во вкладке «Согласование» отображается хронология действий сторон договора. Также

имеется возможность отправлять сообщения сторонами.

| Общие Предметы договора Стороны договора Договор и согласование Прилож | ения Отлена заглочения договора                                  |  |  |  |
|------------------------------------------------------------------------|------------------------------------------------------------------|--|--|--|
| Договор и согласование                                                 |                                                                  |  |  |  |
| Проект договора Форма ввода данных Согласование.                       |                                                                  |  |  |  |
| Журнал согласования                                                    |                                                                  |  |  |  |
|                                                                        |                                                                  |  |  |  |
| regeneration reports. Waters interesting the Autor                     | whereas he wants he than a reaction have an above and a reaction |  |  |  |
| Заказин солдал дотовор № 163<br>Доставлено: 2021-09-14 22:32:38        |                                                                  |  |  |  |
| Оставыте сообщение                                                     |                                                                  |  |  |  |
| Crmpaterts coodugene                                                   |                                                                  |  |  |  |

В разделе «**Приложения**» пользователю доступна возможность просмотра и выгрузки приложений, которые зависят от выбранного способа закупки.

- Для способа закупки «Из одного источника (Логистика)» доступны приложения №1, №2 и №4.
- Для способа закупки «Конкурс на заключение долгосрочных договоров поставки лекарственных средств (ЛС) и медицинских изделий (МИ)» доступны приложения №1 и №2.
- Для способа закупки «Процедура заключения долгосрочного договора поставки медицинской техники» доступны приложения №1, №2, №3 и №4.
- Для способа закупки «Из одного источника» доступны приложения №1, №2, №3, №4, №5, №6 и №7.
- Для способа закупки «Тендер» доступны приложения №1, №2, №3, №4, №5, №6 и №7.
- Для способа закупки «Конкурс» доступны приложения №1, №2 и №4.
- Для способа закупки «Закуп медицинских услуг» доступны приложения №1, №2 и №4.

Некоторые приложения доступны для подписания с использованием электронной цифровой подписи (ЭЦП).

| иповая форма М  | № 080940008218/22000447      | 00                       |                               |               |                          |          |           |  |  |
|-----------------|------------------------------|--------------------------|-------------------------------|---------------|--------------------------|----------|-----------|--|--|
| Общие Предме    | ты договора 🚺 Стороны догово | ра Договор и согласовани | е Дополнительное соглашение   | Приложения От | мена заключения договора |          |           |  |  |
| риложение 1     |                              |                          |                               |               |                          |          |           |  |  |
| Прихрепить файл |                              |                          |                               |               |                          |          |           |  |  |
| Сохранить       |                              |                          |                               |               |                          |          |           |  |  |
| Приложение 2    |                              |                          |                               |               |                          |          |           |  |  |
| Документ        | Автор                        |                          | Организация                   |               | Дата создания            | Подпись  | Подписать |  |  |
| aaaaa.bd        | Птущенко Виталий Олегович    |                          | ИП Птущенко Виталий Олегович2 |               | 2023-02-21 15:38:21      | Показать |           |  |  |
|                 |                              |                          |                               |               |                          |          |           |  |  |
| риложения к д   | оговору                      |                          |                               |               |                          |          |           |  |  |
| Триложение 3    |                              |                          |                               | Приложение 4  |                          |          |           |  |  |
|                 |                              |                          |                               |               |                          |          |           |  |  |

# Добавление Заказчиком согласующих в договор и отправка договора на согласование

Добавление согласующих в проект договора производится во вкладке «Договор и согласование». Для этого создателю договора необходимо нажать на кнопку «Добавить согласующих».

|              |                                               |                           |                     |                           | При            | пожение 1. Переч     | чень закупаемых товаров             |                      |                  |                    |                         |                            |               |
|--------------|-----------------------------------------------|---------------------------|---------------------|---------------------------|----------------|----------------------|-------------------------------------|----------------------|------------------|--------------------|-------------------------|----------------------------|---------------|
| № СКП        | Международное непатентованное<br>название     | Торговое<br>наименование  | Форма<br>выпуска    | Производитель             | Фасовка<br>№   | Единица<br>измерения | Цена за единицу, тенге (без<br>НДС) | Количество<br>единиц | Сумма<br>(тенге) | В том числе<br>НДС | Дата начала<br>поставки | Дата окончания<br>поставки | Количество    |
| Досовир не у | периден выклемном Договор не утвержден востав | панны Договор не тодонсан | a sanaremente Deres | нор не подринали констини | незы Договор н | е сфермирован        |                                     |                      |                  |                    | Статус                  | Проект договора   Форма    | Типовая форма |
|              | /                                             |                           |                     |                           |                |                      |                                     |                      |                  |                    |                         |                            | Обновить      |
| Добавит      | ь согласующего                                |                           |                     |                           |                |                      |                                     |                      |                  |                    |                         |                            |               |
| Вернуты      | я к списку договорав                          |                           |                     |                           |                |                      |                                     |                      |                  |                    |                         |                            |               |
|              |                                               |                           |                     |                           |                |                      |                                     |                      |                  |                    |                         |                            |               |

Система отобразит перечень сотрудников организации. Необходимо выбрать хотя бы одного пользователя, и нажать на кнопку «Да, добавить».

| ИИН         ФИО         Должность           П         Сотрудник         Сотрудник           П         Сотрудник         Сотрудник           П         Сотрудник         Сотрудник           П         Сотрудник         Сотрудник           П         Сотрудник         Сотрудник           П         Сотрудник         Сотрудник           П         Сотрудник         Сотрудник           П         Сотрудник         Сотрудник           П         Сотрудник         Сотрудник           П         Сотрудник         Сотрудник |            |   |
|----------------------------------------------------------------------------------------------------|------------|---|
| П       Сотрудник         П       Сотрудник         П       Сотрудник         П       Ведущий специалист отдела по организации закупок и инвестиций         П       Специалист отдела по организации закупок и инвестиций         П       Сотрудник         П       Сотрудник         П       Проректор по административной и экономической деятеля                                                                                                    |            | 4 |
| Сотрудник<br>Ведущий специалист отдела по организации закупок и ин<br>Специалист отдела по организации закупок и инвестиций<br>Специалист отдела по организации закупок и инвестиций<br>Сотрудник<br>Проректор по административной и экономической деятел                                                                                                    |            |   |
| Ведущий специалист отдела по организации закупок и ин         Специалист отдела по организации закупок и инвестиций         Специалист отдела по организации закупок и инвестиций         Сотрудник         Проректор по административной и экономической деятел                                                                                                    |            |   |
| Специалист отдела по организации закупок и инвестиций     Сотрудник     Проректор по административной и экономической деятел                                                                                                    | інвестиций |   |
| Сотрудник Проректор по административной и экономической деятел                                                                                                    | ій         |   |
| Проректор по административной и экономической деяте                                                                                                    |            |   |
|                                                                                                    | эльности   |   |
|                                                                                                    |            |   |

После добавления согласующих Система создаст версию согласования, в которой можно редактировать список согласующих, удалить пользователя из списка согласующих или очистить список согласующих в версии.

| Версия | Зерсия №1 от 2021-09-14 23 05-51 (Черновик)        |                        |           |                    |              |                        |         |  |  |  |  |
|--------|----------------------------------------------------|------------------------|-----------|--------------------|--------------|------------------------|---------|--|--|--|--|
| N9     | Создано                                            | ΦNO                    | Должность | Причина отклонения | Дата решения | Результат согласования |         |  |  |  |  |
| 1      | 2021-09-14 23:05:51                                | the name have not have | Сотрудник |                    |              |                        | Удалить |  |  |  |  |
| Отпра  | Оправить на согласование Радактировать согласующих |                        |           |                    |              |                        |         |  |  |  |  |
| Печать | eun N                                              |                        |           |                    |              |                        |         |  |  |  |  |

В случае редактирования списка согласующих Система предоставляет возможность добавить других сотрудников. При активации данной функции открывается окно для выбора пользователей.

В случае активации кнопки «Убрать согласующих» Система очищает список выбранных пользователей для согласования. Для добавления в согласование пользователей необходимо воспользоваться функцией редактирования согласующих.

После добавления хотя бы одного согласующего, Система на форме просмотра проекта договора отобразит кнопку «Отправить на согласование».

**ВНИМАНИЕ!** При нажатии кнопки «**Отправить на согласование**» система проверяет, заполнены ли данные в форме ввода обеими сторонами (Заказчиком и Поставщиком). Если обнаружатся незаполненные поля, система не позволит отправить договор на согласование и отобразит уведомление с указанием не заполненных полей.

|                                                                                                    | UTOFO: Cy                                                                                                    | мма составляет 7 595 686 20 (семь мил                                           | илионов пять             | Подтверждение действия                                                                                                    | anora H | а добавленную стоимос | ъ (НДС) составляет 0,00 (ноль тен | e).               |
|----------------------------------------------------------------------------------------------------|----------------------------------------------------------------------------------------------------|---------------------------------------------------------------------------------|--------------------------|----------------------------------------------------------------------------------------------------|---------|-----------------------|-----------------------------------|-------------------|
| полня                                                                                                    | яется согласно Приказу 88.<br>• утвернует аналемият Приказ                                                                                                    | ор не утакцицен поставциясы   Договор не води                                   | INCOME AND A DESCRIPTION | Вы действительно хотите отправить договор на согласование?                                                                                                    |         |                       | Статус: Проект договора           | Форма: Типовая фо |
| цля у<br>цанны<br>рио в<br>рио в<br>цолжн<br>ролжн<br>ролж<br>ролжн<br>ролжн<br>рол<br>рол<br>рол<br>рол<br>рол<br>рол<br>рол<br>рол<br>рол<br>рол | тверждения договора нес<br>не для заполнения догов<br>ценого дистрибнотора<br>подписанта от ЕД в род па<br>опть подписанта от ЕД в ро<br>ость заяджина<br>ание подписанта ЕД<br>им №1 от 2024-12-09 1 | бходино исправить следующее:<br>эра Заказчиком:<br>Ца лад<br>6:58:56 (Черновик) |                          | Данные для заполнения договора Заказчиком:<br>ФИО едриното дистрибьотора<br>ов ИО. педписанта от ЕД в род пад.<br>допоность подписанта от ЕД в род пад.<br>допоность заказчика<br>основание подписанта ЕД.<br>Данные для палотнения договора Поставщиком:<br>допоность поставщика<br>телефон поставщика<br>намиенование банка поставщика. |         |                       |                                   |                   |
| NE                                                                                                    | Создано                                                                                                    | ФИО                                                                             | Должни                   | БИК поставщика<br>ИИК поставщика<br>ФКО поставщика                                                                                                    | ния     | Дата решения          | Результат согласования            |                   |
| 1                                                                                                    | 2024-12-09 16:58:56                                                                                                    |                                                                                 | Сотруди                  | Основание поставщика<br>должность подписанта от поставщика в р.д                                                                                                    |         |                       |                                   | Удагить           |
| 2                                                                                                    | 2024-12-09 16:59:57                                                                                                    |                                                                                 | Ведущи                   | Ф.И.О. подписанта от поставщика в р.д.                                                                                                    | - 88    |                       |                                   | Удатіть           |
| Om<br>Iesan                                                                                                    | равить на селтасование                                                                                                    |                                                                                 | ŀ                        | Her Aa, ompar                                                                                                    | ть      | Vöp                   | ть согнасующих Редактиро          | ать согласующих   |
|                                                                                                    |                                                                                                    |                                                                                 |                          |                                                                                                    |         |                       |                                   |                   |
|                                                                                                    |                                                                                                    |                                                                                 |                          |                                                                                                    |         |                       |                                   |                   |

Кроме того, при подтверждении действия «Да, отправить» выполняется дополнительная проверка на наполненность всех полей в форме ввода.

#### Согласование/отказ в согласовании договора согласующим

Для согласования договора согласующему необходимо в карточке договора во вкладке «Договор и согласование» произвести подписание договора в случае согласия с проектом договора, или в случае наличия замечаний отправить на доработку.

| Recomp we | утверадон пакличном Дотовор не утвер | ндин поставщиком 🛛 Договор на водински какалчински 🗍 Договор не лодински постав | ванном Договор не пформеровам |                    | Cran         | ус. Отправлен на согласование заказчику Форма: Типовая форма<br>Обновить |
|-----------|--------------------------------------|---------------------------------------------------------------------------------|-------------------------------|--------------------|--------------|--------------------------------------------------------------------------|
| Верси     | IR №1 от 2021-09-15 12:12:49         | (Отозвано заказчиком)                                                           |                               |                    |              | Скачать файл                                                             |
| Верси     | я №2 от 2021-09-15 12 16:59          | (На согласовании)                                                               |                               |                    |              | Скачать файл                                                             |
| Ne        | Создано                              | OND                                                                             | Должность                     | Причина отклонения | Дата решения | Результат согласования                                                   |
| 1         | 2021-09-15 12 16 59                  | time on our longer 'geniments                                                   | Сотрудник                     |                    |              |                                                                          |
| Печать    | Отозвать                             |                                                                                 |                               |                    |              | Подписать Стправить на доработку                                         |
| Вернут    | ься к списку договоров               |                                                                                 |                               |                    |              |                                                                          |

При нажатии на кнопку «Отправить на доработку» Система отобразит всплывающее окно, для ввода причины отклонения проекта договора. После ввода причины отклонения следует подтвердить действие путем нажатия на кнопку «Да, отправить на доработку».

| Подтверждение действия                                    | ×  |
|-----------------------------------------------------------|----|
| Вы действительно хотите отправить согласование на доработ | 1? |
|                                                           |    |
|                                                           |    |
|                                                           |    |
|                                                           |    |
|                                                           |    |
|                                                           |    |

После подтверждения действия по отказу в согласовании договора, Система переведет договор в статус «Проект», и договор будет доступен для внесения поправок.

В случае согласования договора, Договор перейдет в статус «Отправлен на согласование Поставщику».

**ВНИМАНИЕ!** Договор не перейдет в статус «Отправлен на согласование поставщику» пока все согласующие не согласуют договор.

#### <u>Формирование договора Заказчиком</u>

После того, как договор согласует Поставщик, договор перейдет в статус «Отправлен на согласование Заказчику», у Заказчика появится возможность сформировать договор. Для этого необходимо автору договора перейти во вкладку «Договор и согласование», подтвердить согласие с данными договора и нажать на кнопку «Сформировать договор».

| Betting ytingstate assessment Betting ytingstate northeasense Betting in highway assessments Betting in highwaystate for many a fighting in highwaystate | Статус: Отправлен на согласование заказчику Форма: Типовая форма<br>Обновить |
|----------------------------------------------------------------------------------------------------|------------------------------------------------------------------------------|
| Версия №1 от 2021-09-15 20:59:31 (Согласован)                                                                                                    | Скачать файл                                                                 |
| Печать Я согласон с данными договора Сформировать дитикор Отохасть                                                                                       |                                                                              |

В случае успешного формирования договора система отобразит сформированную версию договора в формате PDF. Для просмотра версии необходимо нажать на активную ссылку.

| Лотоно полоти на полоти<br>Данные о файле | р утвередно постанияния (Договор не подникан авсоливном) Договор не наде | нала пративника (Провода на съформарския) | Статус: На подписании у За | аказчика Форма: Типовая форма |
|-------------------------------------------|--------------------------------------------------------------------------|-------------------------------------------|----------------------------|-------------------------------|
| Документ                                  | Автор                                                                    | Организация                               | Дата создания              | Подпись                       |
| contract_orig_162.pdf                     | Received Englishers                                                      | Harden suite Harpen angen kern            | 2021-09-15 23:04:42        |                               |
|                                           |                                                                          |                                           |                            | Обновить                      |
| Версия №1 от 2021-09-15                   | 20:59:31 (Согласован)                                                    |                                           |                            | Скачать файл                  |

Статус договора после формирования договора перейдет в статус «На подписании у Заказчика». Пользователю, указанному в договоре подписывающим со стороны Заказчика необходимо будет подписать договор, после чего данный договор отправится Системой Поставщику для подписания.

## Подписание договора Заказчиком

После того, как договор сформирован автором договора, и договор перейдет в статус «На подписании у Заказчика» пользователю, указанному в договоре подписывающим доступно подписание сформированного договора во вкладке «Договор и согласование» карточки договора.

| Астонов сторовани макетонова. Акто<br>Данные о файле | аор утвержден лостланцитом Договор на подписан какалчином Договор на под | лисан Анстанцияны. Догивор ни сформацияны | Статус: На подписании у За | казчика Форма: Типовая форма |  |  |  |
|------------------------------------------------------|--------------------------------------------------------------------------|-------------------------------------------|----------------------------|------------------------------|--|--|--|
| Документ                                             | лент Автор Организация [                                                 |                                           |                            |                              |  |  |  |
| contract_orig_162.pdf                                | Manufacture and an approximate                                           | Harrison Human Macanan Lingung Kong-      | 2021-09-15 23 04:42        |                              |  |  |  |
|                                                      |                                                                          |                                           |                            | Обновить                     |  |  |  |
| Версия №1 от 2021-09-1                               | 5 20:59:31 (Согласован)                                                  |                                           |                            | Скачать файл                 |  |  |  |
| Печать<br>Подписать<br>Отозвать                      |                                                                          | D2                                        |                            |                              |  |  |  |

После того, как договор будет подписан подписывающим со стороны Заказчика, договор перейдет в статус «На подписании у Поставщика».

#### Формирование версии для печати

После подписания договора со стороны Заказчика и Поставщика на форме просмотра договора во вкладке «Договор и согласование» (внутренняя вкладка «Договор») будет доступна кнопка «Сформировать версию для печати».

| Актона узначени неозначения Актон<br>Данные о файле | ор утвержден Исстанцински   Договор подписан Билатински   Договор Мидонса | и поставляния Вантанар на оференционан                                                                                                    | Статус: Формирование вери | ии для печати Форма: Типовая форм |
|-----------------------------------------------------|---------------------------------------------------------------------------|----------------------------------------------------------------------------------------------------|---------------------------|-----------------------------------|
| Документ                                            | Автор                                                                     | Организация                                                                                                    | Дата создания             | Подпись                           |
| contract_orig_162.pdf                               | The second Tenan Technology                                               | The second second | 2021-09-15 23:04:42       | Показать                          |
|                                                     |                                                                           | La La                                                                                                    |                           | Обновить                          |
| Версия №1 от 2021-09-15                             | 5 20:59:31 (Согласован)                                                   |                                                                                                    |                           | Скачать файл                      |
| Печать Сформировать верси                           | Отознать пить отознать                                                    |                                                                                                    |                           |                                   |

#### Удаление проекта договора

Для удаления договора требуется перейти в раздел «Рабочий кабинет» и выбрать пункт «Мои договоры», а затем нажать на пиктограмму в поле «Действия» по договору.

| Создать договор | оздать договор   |                 |                 |                   |                   |                          |                                                                |            |             |          |
|-----------------|------------------|-----------------|-----------------|-------------------|-------------------|--------------------------|----------------------------------------------------------------|------------|-------------|----------|
| Номер договора  | Номер<br>закупки | Тип<br>договора | Статус договора | Способ<br>закупки | Финансовый<br>год | Сумма без ндс /<br>с ндс | Поставщик                                                      | Создано    | Автор [ИИН] | Действия |
| -               | 380612-1         |                 | Проект договора | Тендер            | 2020              |                          | The Party Name of Concession, Name of Street, States, or other | 2021-09-14 |             |          |
|                 |                  |                 |                 |                   |                   |                          | Первый победитель                                              | 37.10.01   | 1           |          |

ВНИМАНИЕ! Удалить договор можно только в статусе «Проект договора».

В случае удаления договора с формой заключения «Типовая» система отправит поставщику уведомление с информацией о том, что договор был удален.

| ема                  | Уведомление об удалении договора                                                              |
|----------------------|-----------------------------------------------------------------------------------------------|
| ата создания         | 2024-12-09 17:31:18                                                                           |
| Уважаемый(-ая)       |                                                                                               |
| Доводим до Вашего се | ведения, что основной договор/дополнительное соглашение № 000010000210/22000111/00 был удален |

Если договор находится в нижеследующих статусах то, для того чтобы удалить проект договора требуется: для типового договора отозвать согласование, а для не типового договора удалить PDF файл:

- Отправлен на согласование поставщику;
- Отправлен на согласование Заказчику;
- На подписании у Заказчика;
- На подписании у поставщика;
- Формирование версии для печати.

#### Отзыв согласования до вступления в силу договора

После того, как договор будет заказчиком направлен на согласование согласующему, Система отобразит во вкладке Договор и согласование кнопку «Отозвать». Отзыв договора предоставляет возможность внести поправки в проект договора при необходимости до тех пор пока договор не перейдет в статус «Действует» или «Подписан».

| оговор не уз<br>Версия | переден ваканчном Договор не утвержуен постани<br>Ne1 от 2021-09-15 12:12:49 (На согл | Статус: Отпр                  | Статус: Отправлен на согласование заказнику   Форма: Типовал форма<br>Обновить<br>Скочкать файл |                    |              |                        |  |
|------------------------|---------------------------------------------------------------------------------------|-------------------------------|-------------------------------------------------------------------------------------------------|--------------------|--------------|------------------------|--|
| Ne                     | Создано                                                                               | ОНФ онвда                     |                                                                                                 | Причина отклонения | Дата решения | Результат согласования |  |
| 1                      | 2021-09-15 12:12:49                                                                   | Alle an our langer 'gerlinner | Сотрудник                                                                                       |                    |              |                        |  |
|                        |                                                                                       |                               |                                                                                                 |                    |              |                        |  |
| Печать                 | Отозвать                                                                              | C.                            |                                                                                                 |                    |              |                        |  |
| Вернутьс               | ся к списку договоров                                                                 |                               |                                                                                                 |                    |              |                        |  |

В случае активации функции отзыва договора статус договора сменится на «Проект», Система создаст новую версию согласования в статусе «Черновик», а предыдущей версии будет присвоен статус «Отозвано заказчиком».

| Версия                                      | а №1 от 2021-09-15 12:12:49 (Ото | D <sub>2</sub>               | Обновить<br>Скачать файл |                    |              |                           |                      |  |  |
|---------------------------------------------|----------------------------------|------------------------------|--------------------------|--------------------|--------------|---------------------------|----------------------|--|--|
| Версия №2 от 2021-09-15 12:16:59 (Черновик) |                                  |                              |                          |                    |              |                           |                      |  |  |
| Ne                                          | Создано                          | ΟΝΦ                          | Должность                | Причина отклонения | Дата решения | Результат согласования    |                      |  |  |
| 1                                           | 2021-09-15 12:16:59              | Manufacture Participant Name | Сотрудник                |                    |              |                           | Удалить              |  |  |
|                                             |                                  |                              |                          |                    |              |                           |                      |  |  |
|                                             |                                  |                              |                          |                    |              | Убрать согласующих Редакт | гировать согласующих |  |  |
| Гемпь                                       |                                  |                              |                          |                    |              |                           |                      |  |  |
| Вернуться к списку договоров                |                                  |                              |                          |                    |              |                           |                      |  |  |